### Ristiinopiskelun toiminnot Pakissa: TAMKin opiskelijan ohjeet

Päivitetty 28.10.2024

Ohjeessa kuvataan, miten TAMKin tutkinto-opiskelija, Avoimen AMK:n polkuopiskelija tai ammatillisen opettajakorkeakoulun opiskelija voi ilmoittautua TAMKin Pakin kautta muiden korkeakoulujen opintojaksoille, esimerkiksi CampusOnline (AMK) ja CampusOnline (YAMK) -verkostojen kursseille.

#### Sisällys

| R | istiinopiskelun toiminnot Pakissa: TAMKin opiskelijan ohjeet | . 1 |
|---|--------------------------------------------------------------|-----|
|   | Sisällys                                                     | . 1 |
|   | Varmista etukäteen ristiinopiskelun korvaavuudet             | . 2 |
|   | Ristiinopiskelun toiminnot löytyvät Pakin HOPSista           | . 2 |
|   | Ristiinopiskeluverkoston opintojen lisääminen omaan HOPSiin  | . 3 |
|   | Ilmoittautuminen Opintojen valinta -välilehden kautta        | . 4 |
|   | Verkostokohtainen opintohaku ja ilmoittautuminen             | . 4 |
|   | Ilmoittautumisen sija                                        | . 5 |
|   | Toteutuksen tietojen tulostaminen                            | . 6 |
|   | Opintosuoritusten siirtyminen                                | . 6 |
|   |                                                              |     |

#### Varmista etukäteen ristiinopiskelun korvaavuudet

Opiskelija, varmistathan etukäteen mahdolliset opintojen korvaavuudet opintojaksosta vastaavalta opettajalta. Toisen korkeakoulun samanniminen opintojakso ei automaattisesti korvaa oman tutkinto-ohjelmasi opintojaksoa. Muuten saatat opiskella turhaan opintojakson, jota ei voida sijoittaa osaksi tutkintoasi.

Vapaasti valittaviin opintoihin ristiinopiskelun opintoja voi suorittaa, mikäli tutkinnossa on tilaa.

#### Ristiinopiskelun toiminnot löytyvät Pakin HOPSista

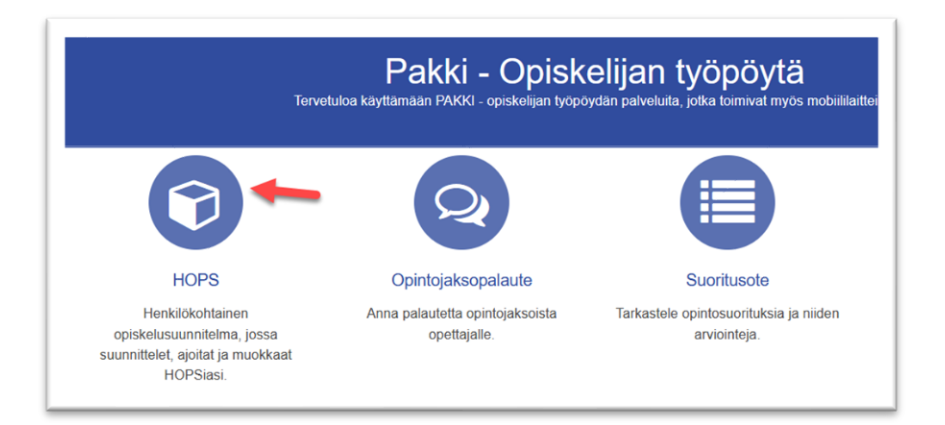

Ristiinopiskelun toiminnot löydät Pakin HOPS-osiosta.

HOPSissa on paljon kuvakkeita, joiden kuvaukset näet klikkaamalla oikean yläkulman kysymysmerkkiä. Tutustu niihin!

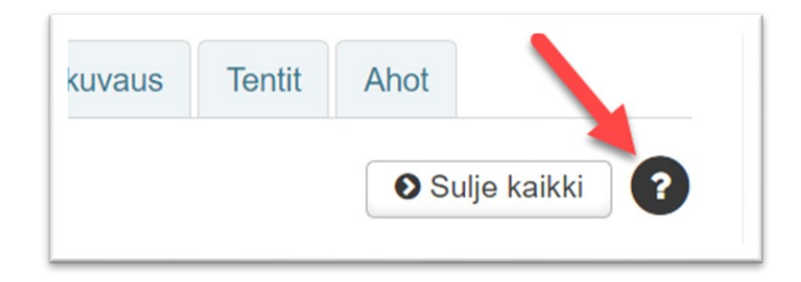

Verkostokuvake (kolme mustaa pallukkaa) tarkoittaa, että kyseessä on toisen korkeakoulun tarjoama opinto. Kun viet hiiren verkostokuvakkeen päälle, näet lisätietoa opinnosta.

Toisen organisaation tarjoama opinto

### Ristiinopiskeluverkoston opintojen lisääminen omaan HOPSiin

- 1. Siirry HOPSin **Opintojen valinta** -välilehdelle ja valitse **Lisää opintoja** -painike (Pluspainike).
- 2. Valitse Opintohaku-ponnahdusikkunan hakukentän alta **Ristiinopiskelu**-radionappi ja hae opintoja. Näet opinnon tunnuksen yhteydessä sen järjestäjäorganisaation.

| ntohaku                      |     |
|------------------------------|-----|
| Hae                          |     |
| Hae koulutuksia              | Hae |
| O Sisäinen ● Ristiinopiskelu |     |

| The second second secon |
|----------------------------------------------------------------------------------------------------|
| (o opinioa valitu) »                                                                                                    |
|                                                                                                    |
| 1 - 25 / 315 » Jarjestä koodin mukaan - Näytä 25 - tulosta                                                                                                    |
| Englannin kielen osaamisen lähtötasotesti<br>0 op Opintojakso: C-02629-00202 (Laurea-ammattikorkeakoulu)                                                                                                    |
| Alkoholijuomien anniskelua koskevat säännökset E Lisää koriin                                                                                                    |
|                                                                                                    |

Voit lisätä opintosuunnitelmaasi opintojaksoja ja opintokokonaisuuksia ja ilmoittautua niille tätä kautta. Näet HOPSissa ilmoittautumisen tilanteen ja myöhemmin mahdollisesti syntyvän suorituksen.

Jos olet valinnut HOPSiin verkosto-opintoja, joiden voimassaoloaika päättyy, kyseisten opintojen kohdalla näkyy "Poistunut ristiinopiskelutarjonnasta" -ikoni (punainen rasti).

X Poistunut ristiinopiskelutarjonnasta

#### Ilmoittautuminen Opintojen valinta -välilehden kautta

Voit myös ilmoittautua **Opintojen valinta** -välilehden kautta. Tällä välilehdellä opintojen hakutoiminto on kuitenkin vähemmän kehittynyt kuin **Ilmoittautumiset**-välilehdellä.

- 1. Valitse HOPSin Opintojen valinta -välilehdeltä Lisää opintoja ja hae opinto, jonka ilmoittautuminen on käynnissä.
- 2. Valitse opinnon kuvaussivun Tulevat toteutukset -osiossa Näytä toteutukset ja ilmoittaudu.
  - Näet osiossa kaikki opinnon toteutukset ja niiden ajankohdat.
  - o Ilmoittaudu toteutukselle ponnahdusikkuna -aukeaa.
- 3. Valitse Ilmoittaudu.

Kun ilmoittautumisesi hyväksytään, hylätään tai muutetaan hylätystä hyväksytyksi, saat siitä ilmoituksen **HOPSin tarkastelu**-välilehden Huomiot-osioon sekä HOPSin rakenteeseen ja **IImoittautumiset**-välilehdelle.

Voit poistaa HOPSista opintojakson, johon ilmoittautumisesi on hylätty. Muutoin se jää näkyviin Hylätty-merkinnällä, kunnes opintojakson toteutus päättyy tai uusi ilmoittautuminen jakson to-teutukselle alkaa.

Voit perua hyväksytyn ilmoittautumisesi ilmoittautumisajan sisällä. Hyväksymättömän ilmoittautumisen voit perua myös ilmoittautumisajan jälkeen. Opiskeluoikeutesi jää kuitenkin voimaan kohdekorkeakouluun.

#### Verkostokohtainen opintohaku ja ilmoittautuminen

**Ilmoittautumiset**-välilehden kautta voit hakea ristiinopiskelun tarjontaa verkostokohtaisesti sekä ilmoittautua opintoon.

- 1. Siirry HOPSin Ilmoittautumiset-välilehdelle.
- 2. Valitse Hae opintoja.
- 3. Napsauta Ristiinopiskelutarjonnan suodatus -alasvetovalikkoa ja valitse Vain ristiinopiskelutarjonta tai hae yksittäisen verkoston opintoja valinnalla Verkostokohtainen tarjonta. Vain oma tarjonta suodattaa näkyviin vain TAMKin opinnot.

| Ha | e opintoja |     |                                   | ×   |
|----|------------|-----|-----------------------------------|-----|
|    | Hae        |     |                                   |     |
|    | Hae        | Нае | Ristiinopiskelutarjonnan suodatus |     |
|    |            |     | Vain oma tarjonta                 |     |
|    |            |     | Vain ristiinopiskelutarjonta      | uta |
|    |            |     | Verkostokohtainen tarjonta        |     |
|    |            |     | CampusOnline YAMK                 |     |
|    |            |     | CampusOnline AMK                  |     |
|    |            |     |                                   |     |

#### 4. Klikkaa Hae-painiketta.

Huomaa, että eri opiskelijoille voi näkyä Pakissa eri tarjonta sen mukaan, missä ristiinopiskelun verkostoissa oma tutkinto-ohjelmasi on mukana. Kaikille TAMKin tutkinto-opiskelijoille näkyy kuitenkin joko CampusOnline AMK tai CampusOnline YAMK -tarjonta.

Jos olet lisännyt opinnon aiemmin HOPSiisi ja sille on avoimia ilmoittautumisia, näet toteutuksen **Ilmoittautumiset käynnissä** -osiossa ja voit ilmoittautua myös sitä kautta.

Voit ilmoittautua ristiinopiskeluverkoston tarjontaan vain, jos annat jokaisen ilmoittautumisesi yhteydessä tietojesi luovutusluvan.

| Varmistus                                                                                                    |                       |            |  |
|----------------------------------------------------------------------------------------------------|-----------------------|------------|--|
| Vahvistamalla ilmoittautumisen hyväksyt, että opiskeluoikeuttasi kosl<br>järjestävän korkeakoulun järjestelmään. <b>Tietosuojaseloste</b> Linkki | kevat tiedot siirretä | än opinnon |  |
| Hyväksyn siirron                                                                                                    |                       |            |  |
|                                                                                                    | Jatka                 | Takaisin   |  |

Voit ilmoittautua ristiinopiskelutarjonnassa oleville opinnoille vain, jos sinulla on TAMKissa opiskeluoikeus voimassa toisen korkeakoulun tarjoaman kurssin alkamispäivänä.

#### Ilmoittautumisen sija

Näet **Ilmoittautumiset**-välilehdellä oman sijoituksesi toisen korkeakoulun ilmoittautumisjonossa.

| <b>∨</b> IImo | ✓ Ilmoittautumiset            |        |                                     |         |        |         |  |  |  |
|---------------|-------------------------------|--------|-------------------------------------|---------|--------|---------|--|--|--|
| Status        | Tunnus                        | Ryhmät | Toteutus                            | Laajuus | Sija 🚯 | Ilmoitt |  |  |  |
| 0 <           | C-02629-<br>R0013-<br>3122    |        | Testi Svenska för<br>tradenomer     | 5       | 1      |         |  |  |  |
| 0 4           | C-02467-<br>TU00DR98-<br>3003 |        | Lean tehokkuuden<br>kulmakivenä 5op | 5       | 7      |         |  |  |  |

#### Toteutuksen tietojen tulostaminen

Avaa toteutuksen tiedot opintohaussa tai HOPSissa ja valitse ponnahdusikkunan vasemmasta alareunasta Lataa PDF.

#### **Opintosuoritusten siirtyminen**

Opintosuorituksesi siirtyvät automaattisesti ilman erillistä hyväksilukua kohdekorkeakoulusta TAMKin Pakkiin HOPSin alareunaan, sijoittamattomiin opintoihin.

Sieltä TAMKin tutkintokokonaisuudestasi vastaava henkilö voi siirtää ristiinopiskeluna suoritetun opinnon osaksi tutkintoasi sen mukaisesti, kun olet etukäteen asiasta sopinut.